## **(**outphone

#### Keine Audio-Übertragung bei Webinaren

Wenn Sie zu einem Webinar eingeladen sind, nehmen Sie in der Regel nur als Zuhörer teil. Dazu können Sie in der Einstellung "Nur Audio" auswählen.

| 🕼 <mark>autp</mark> hone                                                                                                    | Deutsch (DE) 🕶                                                                                |
|----------------------------------------------------------------------------------------------------|-----------------------------------------------------------------------------------------------|
| SITZUNG                                                                                                    | TEST                                                                                          |
| An Sitzung teilnehmen "Audio T                                                                                                    | est"                                                                                          |
| Sascha Flohr                                                                                                    |                                                                                               |
| sascha.flohr@autphone.com                                                                                                    |                                                                                               |
| Nur Audio                                                                                                    | •                                                                                             |
| Ich bin damit einverstanden, dass alle Inh<br>Sitzung teile, allen anderen Sitzungsteilne<br>Sitzung zur Verfügung gestellt werden. D<br>Notizen und private Chatnachrichten. | alte, welche ich während der<br>hmer während und nach der<br>avon ausgeschlossen sind private |
|                                                                                                    |                                                                                               |

Nach der Anmeldung fragt Sie der Browser, welche Mikrofone verwendet werden sollen. Dies sieht bei jedem Browser unterschiedlich aus. Auf Grund der WebRTC-Technologie ist es zwingend erforderlich, dass der Webbrowser die Berechtigung für das Mikrofon erhält, ansonsten können Sie die Moderatoren des Webinars nicht hören. Die Aufzeichnungen Ihres Mikrofons wird nicht übertragen.

Beispiel Mozilla Firefox:

| 🔽 🔒 🞍 htt  | ps://ucc.autphone.com                                           | <b>n</b> /meeting/6289-4529-1727-     | -9 |  |  |  |  |
|------------|-----------------------------------------------------------------|---------------------------------------|----|--|--|--|--|
|            | Soll <b>ucc.autphone.com</b> auf Ihr Mikrofon zugreifen dürfen? |                                       |    |  |  |  |  |
|            | Zugriff auf folgendes <u>M</u> ikrofon erlauben:                |                                       |    |  |  |  |  |
|            | Kopfhörermikrofon (sn                                           | Kopfhörermikrofon (snom A170 Headset) |    |  |  |  |  |
|            | Entscheidung merken                                             |                                       |    |  |  |  |  |
| hirm teile | <u>E</u> rlauben                                                | <u>N</u> icht erlauben                |    |  |  |  |  |
|            |                                                                 |                                       | _  |  |  |  |  |
|            |                                                                 |                                       |    |  |  |  |  |
|            |                                                                 |                                       |    |  |  |  |  |
|            |                                                                 |                                       |    |  |  |  |  |

C

Stand 03 / 2021

+49 8545 233 99 00 +49 8545 233 99 09 info@autphone.com

autphone.com

1/3

# **(**outphone

Beispiel Google Chrome:

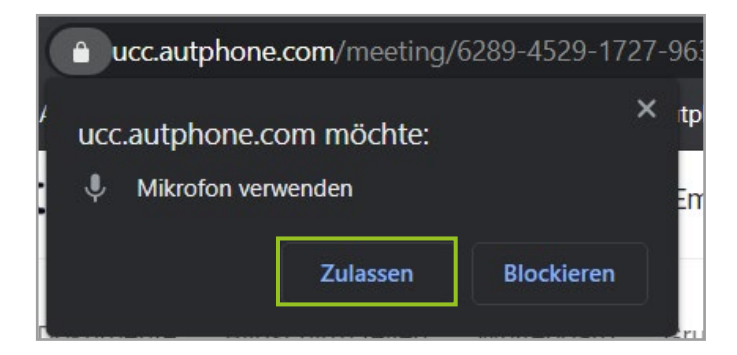

#### Beispiel Microsoft Edge:

| Ô   | https://ucc.a   | utphone.com | n/meeting/6 | 5289 |
|-----|-----------------|-------------|-------------|------|
| ucc | .autphone.con   | n möchte    | >           | ×    |
| Ŷ   | Mikrofon verwer | nden        |             |      |
|     |                 | Zulassen    | Block       |      |
|     |                 |             |             | _    |

Sollten Sie aus Versehen das Mikrofon blockiert haben, müssen Sie die Berechtigung für das Mikrofon ändern, das Webinar verlassen und sich neu anmelden.

Bei dem Browser Firefox wird das Blockieren des Mikrofones meist nur temporär gespeichert, das heißt, beim erneuten Login in das Webinar werden Sie noch einmal nach der Berechtigung für das Mikrofon gefragt, bestätigen Sie dies bitte mit "Erlauben".

| 💿 🔒         | 🎍 http | os://ucc.autphone.cor                                              | <b>n</b> /meeting/6289-4529-172 |  |  |  |
|-------------|--------|--------------------------------------------------------------------|---------------------------------|--|--|--|
| WBCI Cocl   | Ţ      | Soll <b>ucc.autphone.com</b> auf Ihr Mikrofon zugreifen<br>dürfen? |                                 |  |  |  |
|             |        | Zugriff auf folgendes <u>M</u> ikrofon erlauben:                   |                                 |  |  |  |
|             |        | Kopfhörermikrofon (snom A170 Headset)                              |                                 |  |  |  |
| birna taile |        | Entscheidung merken                                                |                                 |  |  |  |
| mirm telle  |        | <u>F</u> rlauben                                                   | <u>N</u> icht erlauben          |  |  |  |

+49 8545 233 99 00 +49 8545 233 99 09 info@autphone.com

C

C

2/3

### **(**outphone

Bei den Browsern Chrome und Edge wird das Deaktivieren des Mikrofons fest gespeichert und bei einem erneuten Login werden Sie nicht nach der Berechtigung gefragt. Bevor Sie die Sitzung verlassen, erlauben Sie den Zugriff auf das Mikrofon, in dem Sie auf Mikrofon-Symbol in der Suchleiste klicken.

|              |           |       |      |             | <u> </u>     | ٥      | ×  |
|--------------|-----------|-------|------|-------------|--------------|--------|----|
| G            | ŵ         | €=    | Ē    | Keine Synch | nronisierung | 2      |    |
| fragen 🕶 📔 E | instellun | gen 🕶 | Deut | sch (DE) 🕶  | Sitzung v    | erlass | en |

Wählen Sie "Zugriff auf das Mikrofon zulassen" und klicken Sie auf "Fertig". Verlassen Sie das Webinar und loggen Sie sich erneut ein.

X

### **Mikrofon blockiert**

Der Zugriff auf das Mikrofon wurde für diese Seite blockiert.

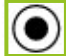

Zugriff auf Ihr Mikrofon für https:// ucc.autphone.com stets zulassen

|    | ~ | ~   |
|----|---|-----|
|    |   | - 3 |
|    |   |     |
|    |   |     |
| ъ. |   |     |
| •  |   |     |
|    |   |     |

Zugriff auf Mikrofon weiterhin blockieren

Mikrofon:

Mikrofonarray (Realtek High D...

Diese Seite muss möglicherweise neu geladen werden, damit die neuen Einstellungen wirksam werden.

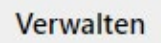

Fertig

+49 8545 233 99 00 +49 8545 233 99 09 info@autphone.com

autphone.com

3/3